#### EGYÉB FONTOS FELADATOK MEGOLDÁSA AZ EXCELBEN

#### Hivatkozás másik munkalapon lévő cellára

Eddig olyan feladatokat oldottunk meg, hogy a képletekben lévő cellahivatkozásokat ugyanazon munkalapon használtuk fel.

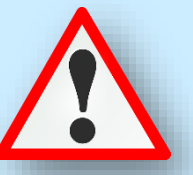

A más munkalapokon található cellákra úgy hivatkozhatunk, hogy a munkalap nevét hozzáillesztjük a cellahivatkozás elejéhez, és utána felkiáltójelet (!) teszünk. A következő példában a 9a-s munkalapon lévő adatokat használjuk fel a 9b-s munkalapon lévő kérdések megválaszolására.

|       | A                                                                                       | B            |             |       |        |       | C                                                | D         | E                     |                |        |
|-------|-----------------------------------------------------------------------------------------|--------------|-------------|-------|--------|-------|--------------------------------------------------|-----------|-----------------------|----------------|--------|
| 2     | Adatok (r                                                                               | ilvatkozas i | masik mun   | kala  | praj   |       |                                                  |           |                       | 9a-s mun       | kalap  |
| 3     |                                                                                         | Sorszám      | Cím         |       |        |       |                                                  | Értékelés | Ár                    |                |        |
| 4     |                                                                                         | 1            | A Bertram   | Szá   | lló (A | gath  | na Christie)                                     | 4         | 8 000 Ft              |                |        |
| 5     |                                                                                         | 2            | A burok (S  | tepl  | henie  | e Me  | eyer)                                            | 3         | 4 000 Ft              |                |        |
| 6     |                                                                                         | 3            | Across the  | e Uni | ivers  | e - T | úl a végtelenen (Beth Revis)                     | 1,5       | 6 4 000 Ft            |                |        |
| 7     |                                                                                         | 4            | A Dűne (F   | rank  | Her    | oert) |                                                  | 4         | 8 000 Ft              |                |        |
| 8     |                                                                                         | 5            | A férjem v  | /alar | nit ti | tkol  | (Liane Moriarty)                                 | 3         | 8 8 000 Ft            |                |        |
| 9     |                                                                                         | 6            | Ahol a sziv | várva | ány v  | éget  | t ér (Cecelia Ahern)                             | 4         | 4 000 Ft              |                |        |
| 10    |                                                                                         | 7            | A különös   | gró   | fnő (I | Edga  | r Wallace)                                       | 4         | 9 000 Ft              |                |        |
| 11    |                                                                                         | 8            | Alienated   | (Me   | elissa | Lan   | ders)                                            | 4,5       | 5 000 Ft              |                |        |
| 12    |                                                                                         | 9            | A marsi (A  | ndy   | Wei    | r)    |                                                  | 4         | 8 000 Ft              |                |        |
| 13    |                                                                                         | 10           | A százéve   | s em  | nber,  | aki l | kimászott az ablakon és eltűnt (Jonas Jonasson)  | 5         | 6 000 Ft              |                |        |
| 14    |                                                                                         | 11           | A titokzat  | os bi | ábját  | ékos  | s (Alan Bradley)                                 | 2,5       | 5 4 000 Ft            |                |        |
| 15    |                                                                                         | 12           | Átkozott I  | 1     | A      | в     | C                                                | 1 .       | D                     |                | E      |
|       |                                                                                         |              |             | 1     |        |       |                                                  |           |                       |                |        |
|       |                                                                                         |              |             | 2     |        |       | Kérdések:                                        | Ke        | resett étékek:        | Vál            | aszok: |
|       |                                                                                         |              |             | 3     |        | 1.    | Mennyi az átlaga a minősített könyvek értékelésé | nek?      |                       |                |        |
|       |                                                                                         |              |             | 4     |        | 2.    | Hány darab maximális értékelés van?              |           |                       |                |        |
|       |                                                                                         |              |             | 5     |        | 3.    | Mennyibe kerül a legolcsóbb könyv?               |           |                       |                |        |
| )-s r | munkalan 6 4. Mennyibe kerül a következő cellában lévő könyv? Dirty Red (Tarryn Fisher) |              |             |       |        |       |                                                  |           | r)                    |                |        |
|       |                                                                                         |              |             | 7     |        | 5.    | Milyen értékelést kapott a következő könyv?      | Ko        | ktél és cseresznye (S | Susan Mallery) |        |
|       |                                                                                         |              |             | 8     |        | 6.    | Melyik a legtöbbször előforduló értékelés?       |           |                       |                |        |
|       |                                                                                         |              |             |       |        | 7.    | Mennyi a középértéke a könyvek árának?           |           |                       |                |        |

Tehát az első kérdésre a választ úgy kapjuk meg, hogy a 9b-s munkalapon a megfelelő cellában elkezdjük a képletet, és amikor a másik munkalapon lévő adatokra van szükség, akkor rákattintunk a 9a-s fülre, és kijelöljük a szüksége tartományt. (Az Excel beírja a megfelelő helyre az abszolút hivatkozást: =ÁTLAG('9a'!D4:D120), majd a szerkesztőlécen befejezzük a képletet, és a végén nyomunk egy entert. Így oldjuk meg a következő feladatokat is.

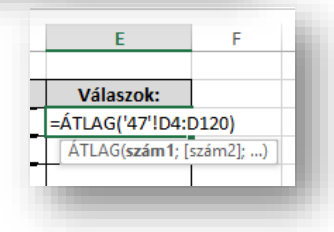

| at: (    | (9c) | )               |                              |                                                            |                 |         |       |        |           |        |         |          |          |
|----------|------|-----------------|------------------------------|------------------------------------------------------------|-----------------|---------|-------|--------|-----------|--------|---------|----------|----------|
|          | А    | в               |                              |                                                            | с               |         |       |        |           |        | D       | E        |          |
| 1        |      |                 |                              |                                                            |                 |         |       |        |           |        |         |          |          |
| 2        |      |                 | Kérdések                     | rdések                                                     |                 |         |       |        |           |        |         |          | ény      |
| 3        |      | 1.              | Mennyi volt a héten az átlag | nnyi volt a héten az átlagos eladott mennyiség?            |                 |         |       |        |           |        |         |          |          |
| 4        |      | 2.              | Mennyi volt a héten az össze | ennyi volt a héten az összes eladott mennyiség darabszáma? |                 |         |       |        |           |        |         |          |          |
| 5        |      | 3.              | Melyik napon adták el a legt | elyik napon adták el a legtöbbet a következő termékből?    |                 |         |       |        |           |        |         |          | kó       |
| 6        |      | 4.              | Hány olyan alaklom volt amil | $\rightarrow$                                              | $\sim$          |         | 2     |        |           |        |         |          |          |
| 7        |      | 5.              | A következő napon melyik te  | ermékbő                                                    | l adták el a le | gkevese | bbet? |        |           | SZ     | zerda   |          | 3        |
| <u>Q</u> |      |                 | · ·                          | _                                                          | I               | _       |       |        |           |        |         |          | 1        |
|          |      |                 |                              | /                                                          | 1005            | 42      | 59    | 63     | 90        | 31     | 42      | 20       | 1005     |
|          |      |                 |                              | 8                                                          | 1005            | 71      | 0.4   | 19     | 44        | 30     | 74      | 87       | 1000     |
|          |      |                 |                              | 10                                                         | 1007            | 21      | 96    | 13     | 54        | 43     | 97      | 18       | 1007     |
| ı blC    | me   | g a             | i következő feladatot        | 11                                                         | 1009            | 13      | 23    | 23     | 54        | 77     | 16      | 66       | 1000     |
| 1410     |      |                 | . luán dá o o luno           | 12                                                         | 1010            | 47      | 14    | 97     | 81        | 31     | 31      |          | 1010     |
| vala     | SZO  | ijċ             | a kerdesekre                 | 13                                                         | 1011            | 69      | 31    | 84     | 91        | 35     | 98      | 44       | 1011     |
| függ     | vér  | nye             | ekkel az 9d-s lapon          | 14                                                         | Termékkód       | Hétfő   | Kedd  | Szerda | Csütörtök | Péntek | Szombat | Vasárnap | Termékkó |
| Hasz     | ná   | ld <sup>.</sup> | fel a 9c-s munkalapon        |                                                            |                 |         |       |        |           |        |         |          |          |
| évő      | ad   | att             | áblát                        |                                                            |                 |         |       |        |           |        |         |          |          |

#### Adatok sorba rendezése

Az adatok rendezése az adatelemzés szerves részét képezi. Előfordulhat, hogy szeretnénk betűrendbe tenni egy nevekből álló listát, összeállítani egy készletszintekből álló listát a legmagasabbtól a legalacsonyabb szintig rendezve, vagy szín, esetleg ikonok szerint sorba rendezni sorokat. Az adatok rendezésének köszönhetően adatok gyorsabban áttekinthetővé és érthetővé válnak, egyszerűbb lesz a kívánt adatok rendszerezése és megtalálása, és végül hatékonyabban tudunk dönteni.

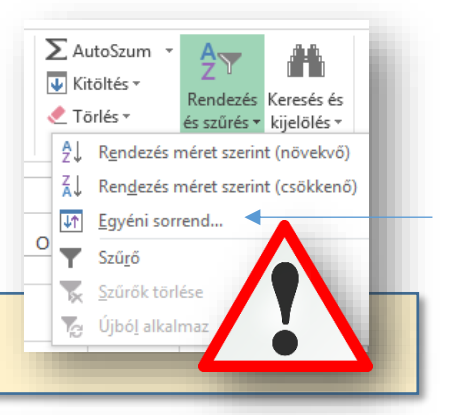

A kezdőlap fül végén van a **Rendezés és szűrés ikon**, annak legördítésével kiválaszthatjuk a megfelelő menüpontot.

|             | A | В            | С                                                                                                    | D        | E                | F        | G        | н | 1 | (9e) |  |  |
|-------------|---|--------------|----------------------------------------------------------------------------------------------------|----------|------------------|----------|----------|---|---|------|--|--|
| 1           |   |              |                                                                                                    |          |                  |          |          |   |   |      |  |  |
|             |   | Előfizető    | Náu                                                                                                    |          |                  | Irányító | Születés |   |   |      |  |  |
| 2           |   | száma        | Nev                                                                                                    | varos    | Utca             | szám     | éve      |   |   |      |  |  |
| 3           |   | 549          | Ádám Gyöngyi Budapest                                                                                                    |          | Angol u. 110-111 | 1088     | 1964     |   |   |      |  |  |
| 4           |   | 550          | Adamó Krisztina                                                                                                    | Budapest | Angol út 9-11.   | 1107     | 1959     |   |   |      |  |  |
| 5<br>6<br>7 |   | Rendezés ? × |                                                                                                    |          |                  |          |          |   |   |      |  |  |
| 8<br>9      |   |              | Qu Ujado gzint     Szint goriese     Eeallitasok     Az adatok gelecet tartalmaznak       Oszlop     Rendezés alapja     Sorrend |          |                  |          |          |   |   |      |  |  |
| 10<br>11    |   |              | Rendezés Születés éve v Értékek v A legkisebbtől a legnagyobbig v                                                                |          |                  |          |          |   |   |      |  |  |

- Sorba rendezésnél először is nagyon fontos, hogy mit, milyen tartományt jelölünk ki. Csak egy oszlop tartalmát szeretnénk rendezni, vagy a vele egy sorban lévő adatok összetartozásával akarjuk rendezni.
- Lehet többszörös rendezést is alkalmazni. Ilyenkor fontossági sorrendet alakítunk ki, és újabb szintet kell hozzáadni.
- Mindig vizsgálni kell, mi szerint szeretnénk rendezni, melyik oszlop, mi legyen a rendezés alapja (érték, cella szín, betűszín, cella ikon), és a sorrend iránya.

### Feladat: (9f)

- Rendezd az 52-es munkalapon lévő táblázatban az adatokat
- Elsődlegesen az alkalmazottak száma szerint csökkenő rendben, majd azon belül az alaptőke szerint növekvő rendben

| 4 | В                                  | C             | D        | E                  |
|---|------------------------------------|---------------|----------|--------------------|
|   |                                    |               |          |                    |
|   | CÉGNÉV                             | ALKALMAZOTTAK | ALAPTŐKE | VEZETŐ             |
|   | AUSTROPRINT 2000 Kft.              | 10            | 1000000  | Bányai István      |
|   | AUTOKAR Rt.                        | 50            | 1500     | Darvai János       |
|   | BANANE Kft.                        | 50            | 1000     | Andrékáné Cs. Edit |
|   | BAU 88C Beruházó Fôvállalkozó Kft. | 700           | 4202000  | Strack János       |
|   | BBB BANK Rt.                       | 700           | 0        | Karikás györgy     |
|   | BERNST & KEN Kft.                  | 50            | 0        | Dr. Hamvay Péter   |
|   | BOHUMIL Kft.                       | 10            | 25000    | Komár Károly       |
|   | Bp. és Vidéke Rt.                  | 1000          | 3920210  | Dr. Kepecs Gábor   |
|   | Buda Business Kft.                 | 10            | 10000    | Tóth Péter         |
|   | Buda Kesztyűs Szövetkezet          | 50            | 0        | Tasi Lászlô        |
|   | Budafény Ker. és Festékgyártó Kft. | 50            | 0        | Tordai Ferenc      |
|   | Budaker Mérnöki Kft.               | 50            | 17900    | Ćrkai György       |
|   | Budapest CHH Intézet               | 10            | 0        | Szabó Gabriella    |
|   | Budapest Film Rt                   | 10            | 5000     | Tréfás Miklós      |

Az **AutoSzűrő** segítségével gyorsan és egyszerűen kereshetünk egy cellatartomány vagy táblázat adatainak egy részében, illetve könnyen kezelhetjük őket. Miután végrehajtottunk egy adatszűrést egy cellatartományban vagy táblázatban, naprakész eredményekért ismét alkalmazhatjuk, az összes adat újbóli megjelenítéséért pedig törölhetjük a szűrőt.

A szűrt adatok között csak a megadott feltételek eleget tévő sorok jelennek meg, a nem kívánt sorokat a szűrés elrejti. Az adatok szűrését követően a szűrési feltételeknek megfelelt adatok átrendezése és áthelyezése nélkül másolhatjuk, szerkeszthetjük, formázhatjuk, nyomtathatjuk őket, kereshetünk bennük, illetve létrehozhatunk belőlük diagramokat.

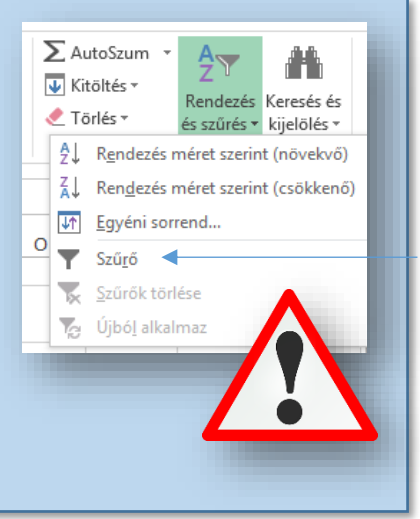

(9g)

Az adatokat több oszlop szerint is szűrhetjük. A szűrések eredménye összeadódik, vagyis minden újabb szűrő a jelenlegi szűrőre épül, és tovább szűkíti az adatok körét.

|    | Α | В           | С          |      | D    | E                          | F              | G      |               | н        | 1        | J          |      | K          |   |
|----|---|-------------|------------|------|------|----------------------------|----------------|--------|---------------|----------|----------|------------|------|------------|---|
| 2  |   | Azonosító 🔻 | Helyiség 🔽 | Keri | ilet | TípusID 🔻                  | Terület        | Szobák | -             | Ár 🔻     | Garázs 🔻 | Zöldövezet | - Ke | épviselőID | - |
| 3  |   | 1100        | Budapest   |      | ₽↓   | Rendezés méret             | szerint (növek | wő)    |               | 12,1     | HAMIS    | HAMIS      |      |            | 1 |
| 4  |   | 1101        | Budapest   |      | Z.   | Rendezés méret             | szerint (csökk | enő)   |               | 25       | HAMIS    | HAMIS      |      |            | 1 |
| 5  |   | 1102        | Budapest   |      | ~    | Populazás szíp sz          | orint          |        |               | 13,2     | IGAZ     | IGAZ       |      |            | 1 |
| 6  |   | 1103        | Budapest   |      | _    | Rendezes szin sz           | enne           |        | -             | 22       | HAMIS    | IGAZ       |      |            | 1 |
| 7  |   | 1104        | Budapest   |      | ×    | S <u>z</u> űrő törlése (he | ly: Szobák)    |        |               | 24,2     | IGAZ     | IGAZ       |      |            | 1 |
| 8  |   | 1105        | Budapest   |      |      | Szí <u>n</u> szerinti szűr | és             |        | $\rightarrow$ | 30,8     | HAMIS    | IGAZ       |      |            | 1 |
| 9  |   | 1106        | Budapest   |      |      | <u>S</u> zámszűrők         |                |        |               | 17,6     | HAMIS    | HAMIS      |      |            | 1 |
| 10 |   | 1107        | Budapest   |      |      | Kanaa Ka                   |                |        |               | 19,8     | HAMIS    | IGAZ       |      |            | 2 |
| 11 |   | 1108        | Budapest   |      |      | Kereses                    |                |        | ~             | 14       | HAMIS    | IGAZ       |      |            | 2 |
| 12 |   | 1109        | Budapest   |      |      | (Az összes                 | kijelölése)    |        |               | 11,9     | HAMIS    | IGAZ       |      |            | 2 |
| 13 |   | 1110        | Budapest   |      |      | 2                          |                |        |               | 7,5      | HAMIS    | IGAZ       |      |            | 3 |
| 14 |   | 1111        | Budapest   |      |      |                            |                |        |               | 6,4      | IGAZ     | IGAZ       |      |            | 3 |
| 16 |   | 1113        | Budapact   |      |      | 4                          |                |        |               | <u> </u> | 10.47    | LIANAIC    |      |            | 2 |

A fenti feladatban a három szobával rendelkező ingatlanok adatait szűrjük. Aztán azon belül szűrjünk rá a zöldövezettel rendelkezőkre!

| Feladat: | (9h) |
|----------|------|
|----------|------|

| Sorszár 🔻 | Cím 🗸                                               | Értékel 🗸 | Ár 🖵     |
|-----------|-----------------------------------------------------|-----------|----------|
| 6         | Ahol a szivárvány véget ér (Cecelia Ahern)          | 4         | 4 000 Ft |
| 14        | Az analfabéta, aki tudott számolni (Jonas Jonasson) | 4         | 4 000 Ft |
| 17        | Candy Cane Murder (Fluke; Levine; Meier)            | 4         | 3 000 Ft |
| 25        | Csokoládé (Joanne Harris)                           | 4         | 4 000 Ft |
| 26        | Csokoládécipő (Joanne Harris)                       | 4,5       | 3 000 Ft |
| 32        | Drakula gróf válogatott rémtettei (Bram Stoker)     | 4         | 4 000 Ft |
| 34        | Elveszett kutyák, magányos szívek (Lucy Dillon)     | 5         | 3 000 Ft |
| 25        |                                                     |           | 4 000 54 |

- Az 9h munkalapon állítsál be AutoSzűrőt a táblázatra
- Majd elsődlegesen szűrjél rá a 4 és az feletti értékelésekre
- Majd szűkítsd a találatot az 5000 Ft alatti könyvekre

## Beolvasás, importálás

Nagyobb adatmennyiség begépelésére általában nincs idő, ezért szoktak a feladatok megoldásához nyersanyagot adni! Legtöbbször ez UTF-8 kódolású txt fájl, vagy az Excel alap (xlsx) -től eltérő formátum.

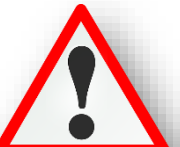

Irányító-szár

1088

110-111

Mégse < Vissza Tovább > Befejez<u>é</u>s

| Kát importáláci lohotőcág van:                                                                                                    | 🧾 beolvasas01 - Jegyzettömb                                                                                                    |  |  |  |  |  |  |
|----------------------------------------------------------------------------------------------------|----------------------------------------------------------------------------------------------------|--|--|--|--|--|--|
| Ket importalasi lehetoseg van.                                                                                                    | Fájl Szerkesztés Formátum Nézet Súgó                                                                                                    |  |  |  |  |  |  |
| <ol> <li>Az egyszerűbb, amikor a txt fájlban tabulátorokka<br/>elválasztva az oszlopban lévő adatok. Ezt a txt fájl<br/>megnyitásakor azonnal látni.</li> </ol>                                                       | Sorszám Kód Mennyiség Ár Bevétel<br>1 1024 108 8421<br>2 1032 113 5965<br>3 1040 88 6558<br>4 1048 74 1917<br>5 1056 137 2096<br>6 1064 122 6692<br>7 1072 142 1222                                                                                                    |  |  |  |  |  |  |
| Ilyenkor egyszerűen Ctrl + A –val kijelölünk mindent,<br>vel vágólapra helyezzük, és a a megadott helyre az Ex                                                                                                    | Ctrl + C - 8 1080 89 6413<br>9 1088 97 6468<br>10 1096 123 8925                                                                                                    |  |  |  |  |  |  |
| (általában az A1-es cellától) beillesztjük Ctrl + V                                                                                                    | 11 1104 92 8843<br>12 1112 107 8349                                                                                                    |  |  |  |  |  |  |
| -vel!                                                                                                    | beolvasas02 - Jegyzettömb                                                                                                    |  |  |  |  |  |  |
| <b>2)</b> A méandile mahanakh inn antélénna alduan yan                                                                                                    | Fájl Szerkesztés Formátum Nézet Súgó                                                                                                    |  |  |  |  |  |  |
| 2.) A masodik, nenezebb importalasra akkor van<br>szükség, amikor az oszlopok adatai nem<br>tabulátorral, hanem egy más fajta karakterrel<br>(vessző, pontos vessző, szóköz, egyéb karakter,<br>) vannak elválasztva. | <pre>Előfizető_száma;Név;Város;Utca;Irányító-szám;Születés_éve<br/>549;Ádám Gyöngyi;Budapest;Angol u. 110-111;1088;1964<br/>550;Adamó Krisztina;Budapest;Angol út 9-11.;1107;1959<br/>551;Almádi Zsuzsana;Budapest;Apáczai Csere J. u. 11.;1112;1958<br/>552;Almádi Nikolett;Szombathely;Apáczai Csere J. u. 11.;9701;1987<br/>553;Andráczy Lehelné;Szombathely;Bajcsy-Zsilinszky út 12.;9700;1967<br/>554;Antalné Volom Éva;Budapest;Bartók Béla út 152.;1083;1965<br/>555;Áts József;Szeged;Báthori u.10.;1027;1979</pre> |  |  |  |  |  |  |
| llyenkor az Excelben a Fájl/Megnyitás<br>menüpontot kell kiválasztani, és a fájltípus<br>átállítása után, kiválasztjuk a megnyitandó fájlt.                                                                           | 557;Balláné N. Szilvia;Budapest;Bécsi út 122-124;j1144;1950<br>557;Balláné N. Szilvia;Budapest;Bécsi út 4.;1123;1955<br>558;Barabás Judit;Pécs;Bosnyák tér 5.;4210;1949<br>559;Bartus Péterné;Pécs;Bosnyák u.7/b.;4321;1953<br>560;Bauer Sándorné;Pécs;Böszörményi u. 24.;4322;1953                                                                                                    |  |  |  |  |  |  |
| Ezután egy "Varázsló" indul el, amely három<br>lépésből áll!                                                                                                    | Szövegbeolvasó varázsló - 2. lépés a 3-ból ? X<br>Ezen a képernyőn kiválaszthatja az egyes adatok határolóit. A szövegre gyakorolt hatását megtekintheti az alábbi<br>képen.<br>Határoló jelek                                                                                                    |  |  |  |  |  |  |
| <ol> <li>Be kell állítani a megfelelő kódolást, például:<br/>UTF-8, Közép-Európai Windows, egyéb</li> <li>A határoló karaktereket kell kiválasztani</li> <li>AZ esetleges adattípusokat állíthatjuk be</li> </ol>     | ✓ Jabulator         Øpontosvesszőj         Egymást közvetlenül követő határolók egynek számítanak         Vessző         Szőköz         Egyéb:                                                                                                    |  |  |  |  |  |  |
|                                                                                                    |                                                                                                    |  |  |  |  |  |  |

Ennél az importálásnál nagyon fontos, hogy mentsük másként a beolvasott adatokat, xlsxként, különben elveszítjük a képleteinket, formázásainkat, mert az eredeti txt formátumban ment az Excel!

#### Feladat: (10a):

- A nyersanyagok közül importáld a 10a\_belvasara.txt fájlt! •
- Ebben az esetben könnyű dolgod van, mert ha megnyitod a fájlt, látszik, hogy tabulátorokkal van . tagolva.
- Ezért Ctr + A; Ctrl + C; majd az Excel táblázatok közül a megfelelő lapra lépve az A1-es cellától Ctrl + V!

Előfizető\_száma 549

550 551 552

Város

Sudapest

Név Ádám Gyöngyi

Adamó Krisztina Almádi Zsuzsanna Almádi Nikolett

Utca

Budapest Angol u. 110-111 Budapest Angol út 9-11. Budapest Angol út 9-11. Szombathely Apáczai Csere J. u. 11.

#### Feladat: (10b):

- A 10b\_importalas.txt fájlt egy új excel fájlba importáld! Hozzál • létre egy Imortálás.xlsx nevű állományt!
- Fájl/Megnyitás → minden fájlformátum → válaszd ki a 10b\_importalas.txt-t!
- A "varázsló" lépésein haladj végig!
- Végül mentsd a fájlt! Nagy on fontos, hogy figyelj a kiterjesztésre! Ne txt legyen!

|            |           | >    |
|------------|-----------|------|
| Minden f   | ájl       | ~    |
| Minden f   | ájl       |      |
| Minden E   | xcel-fájl |      |
| Excel-fájl | ok        |      |
| Minden v   | vehlan    | nk : |

### Feltételes formázás

A feltételes formázást akkor alkalmazzuk, amikor egy adathalmazból valamilyen kritériumnak megfelelő adatokat akarunk megkülönböztetni a többitől. Ez csak a cellák formátumát változtatja meg. a tartalmát nem.

# A feltételes formázás lépései:

- Kijelöljük a formázandó tartományt
- Kezdőlap / Feltételes formázás / Új szabály...
- A megfelelő szabálytípus kiválasztása! (Általában "Csak az adott cellák formázása")
- Majd a "Szabály leírásának szerkesztése! (A cella értéke kisebb, nagyobb, egyenlő, stb.)
- Végül a Formátum beállítása! Pl.: Betűszín, betűstílus, mintázat, stb..)
- OK

## Feladat (11a):

- A 11a munkalapon a balatoni hajómenetrendet látod.
- Az induló hajók közül a délelőtti időpontoknak legyen zöld a mintázata és félkövér az időpont stílusa!
- Az érkező hajóknál pedig amelyik 18:00 után érkezik be, annak legyen piros a mintázata és szintén félkövér a stílusa!

### Feladat (11b):

- A 11b munkalapon egy távolugrás eredményeit látod!
- Az elrontott ugrások cellái legyenek piros mintázattal kiemelve!
- Az aranyérmes eredmény legyen narancssárga mintázattal kiemelve!

### Tartománynak névadás

Ha a munkán során többször használunk bizonyos adatokat, akkor célszerű nevet adni a tartományoknak, hogy gyorsabban tudjunk dolgozni.

Ennek módja az, hogy kijelöljük a tartományt aminek nevet akarunk adni és a "Név mező"-be beírunk egy olyan szót ami utal az adatokra!

Majd entert nyomunk. Ezek után a függvényekben, képletekben csak simán beírjuk a tartomány nevét.

### Feladat (11c):

- A 11c munkalapon egy kosárlabda mérkőzés statisztikáját látod.
- Először adjál neveket azoknak a tartományoknak, amelyeket fel fogsz használni a feladat során a képletekben!
- A játékosok mezszámát tartalmazó cellákat nevezd el "mez"-nek!
- A kíséletek számát nevezd: "kísérlet"-nek!
- A bedobott labdákat nevezd: "találat"-nak!
- Végül a megfelelő függvények segítségével és az elnevezett tartományok felhasználásával válaszolj a kérdésekre!

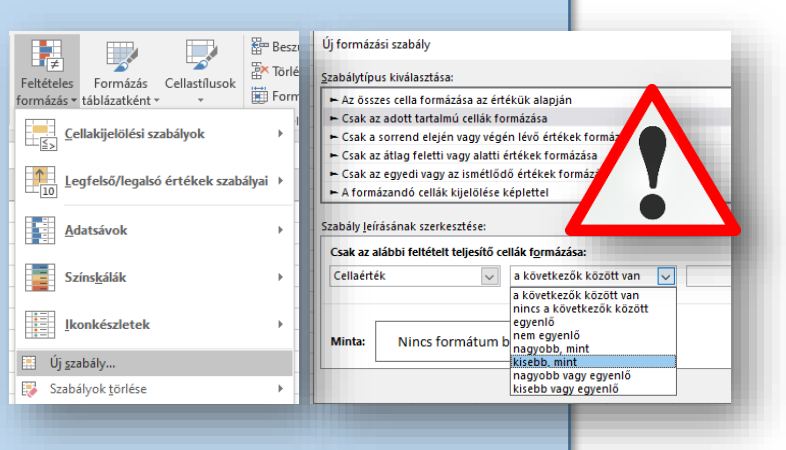

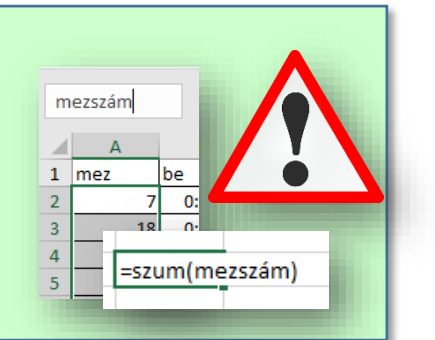

# Oszlopok és sorok rögzítése

Nagyobb táblázatoknál szükséges, hogy az adatok sokasága között kiigazodjunk. Ezért van lehetőség arra, hogy "rögzítsük" a szükséges oszlopfejlécet, sorfejlécet, vagy esetleg mindkettőt.

A nézet menüben a "Panelek rögzítése" gombot kell legördíteni és választani a lehetőségek közül. Ha az oszlopot és a sort is szeretnénk rögzíteni, akkor az első "mozgó" cellát kell kijelölni!

## Feladat (11d):

- A 11d munkalapon egy internet szolgáltató által közzétett forgalmi adatait látod!
- Formázd meg a minta szerint a táblázatot!
- Majd a fent leírtak szerint rögzítsed az első sor és oszlopot!

#### Egyszerű makrók létrehozása

Ha a Microsoft Excel programban ismétlődő feladatokat kell megoldanunk, a feladatok automatizálásához makrókat készíthetünk. A makró egy olyan művelet vagy műveletsor, amelyet bármennyi alkalommal futtathat. Makró létrehozásakor rögzíti az egérkattintásokat és billentyűleütéseket. A makró létrehozása után szerkesztéssel módosíthatjuk a makró működését.

A legésszerűbben úgy érhetjük meg, hogy egy példán keresztül bemutatjuk a makrók készítését:

- Először is a makrók használatához egy olyan eszköztárra lesz szükségük, ami nem biztos, hogy ki van helyezve. Ezért a Fájl menüben ki kell választani a "Beállítások" menüpontot! Ott a "Menüszalag testreszabása" lehetőséget kell kiválasztani! A "Fejlesztőeszközök" jelölőnégyzetébe kattintva ki tudjuk helyezni a menüsorra a fület!
- Lépjünk a 11e munkalapra!
- A B3:E12 tartományba generálj függvénnyel véletlen számokat 1-100-ig!
- Aztán az alakzatok közül szúrjál be egy lekerekített sarkú téglalapot és írd bele a mintán látható szöveget!
- Majd kezdjük el a makró rögzítését a "Fejlesztőeszközök" menüponton a "Makró rögzítése" gombbal!
- Adjunk nevet a makrónak! Legyen: "számolás"!
- Majd OK gombbal kezdjük a rögzítést! Amely műveleteket a következőkben megteszünk, az

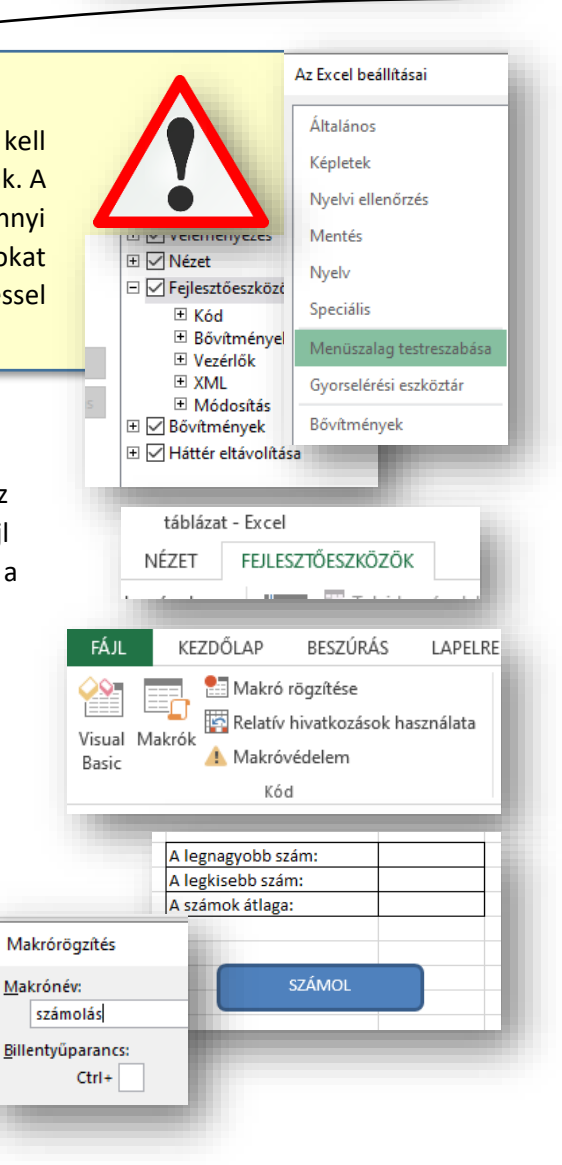

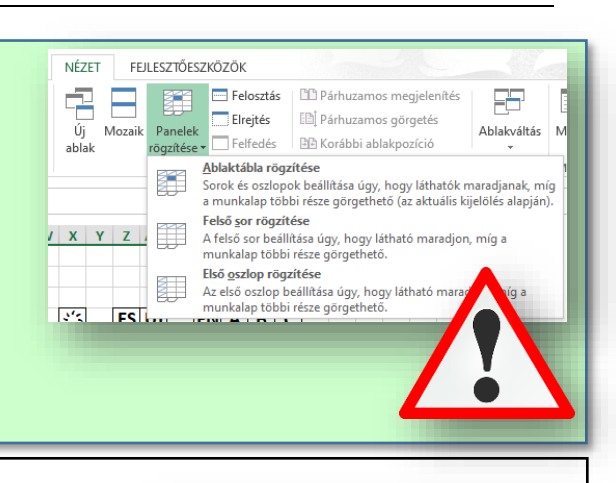

В

01.jan

256

256

512

256

256

512

1000

С

02.jan

326

213

368

323

364

321

246

D

03.jan

363

295

370

499

100

0

248

Α

Felhasználó

azonosító

5030966334

7381415400

5067666678

5426426292

6099642927 9883143425

8229090334

1

2

3

4

5

6

7 8

## Témakör: Táblázatkezelő program / Excel

belekerül a makróba! Minden kattintás, minden karaktergépelés, stb.

- Tehát kattintsunk bele a H3-a s cellába és írjuk be a "=max(B3:E12)" függvényt, majd enter; aztán a következő két függvényt is készítsük el!
- Ha készen vagyunk, akkor a bal felső sarokban le kell állítani a rögzítést!
- Aztán jobb egér az alakzaton és hozzárendeljük a makrót a "gomb"-hoz!
- Ha készen vagyunk akkor már csak ki kell próbálnunk a makrót a "gomb"-ra való kattintásokkal!

# Feladat (11f):

- Először importálni kell a nyersanyagot a 11f\_nyersanyag.txt-ből a 11f munkalapra!
- Majd készíts két gombot az alakzatokból!
- Az egyikre legyen ráírva a "Válogatás" szöveg, a másikra "ABC" sorrend!
- Két makrót kell rögzíteni!
- Először rögzítsél egy makrót, mely a lányokat előre helyezi a sorban, majd azon belül a testvérek száma szerint csökkenőbe rendezi az adatokat a táblázatban!
- Majd készíts egy olyan makrót melyben visszarendezi ABC sorrendbe a neveket
- Az első makró neve legyen: "f\_l\_külön"!
- A második makró neve legyen: abc\_sorrend!
- A makrókat rendeld a gombokhoz!
- Végül próbáld ki a gombokat!

# A "Lapelrendezés" fül sok hasznos és fontos beállításra ad lehetőséget:

|   |             |            |                         |             |        |                     | 00_n;      | yersanyag_ta                   | blazatok - Excel         |                                        |
|---|-------------|------------|-------------------------|-------------|--------|---------------------|------------|--------------------------------|--------------------------|----------------------------------------|
|   | BESZÚRÁS    | LAPEL      | .RENDEZÉS               | KÉPLETEK    | AD     | ATOK VÉL            | .EMÉNYEZÉS | NÉZET                          | FEJLESZTŐESZKÖZ          | ÖK                                     |
| Ŧ | Margók Tájo | blás Mérei | Nyomtatási<br>terület • | Töréspontok | Háttér | Nyomtatási<br>címek | Szélesség: | Automatik<br>Automatik<br>100% | Rácsvonalak<br>Képernyőn | Fejlécek<br>✓ Képernyőn<br>□ Nyomtatva |
|   |             |            | Lapbeállí               | tás         |        | E.                  | Méret beá  | llítása                        | Munkalap-k               | oeállítások 🛛                          |

### Például:

- a margók beállítása
- fekvő vagy álló tájolása a lapnak
- a lap mérete pl.: A4, A5, A3, egyéni méret
- nyomtatási terület
- töréspontok
- méret, százalékban megadva
- a munkalap hátterének beállítása

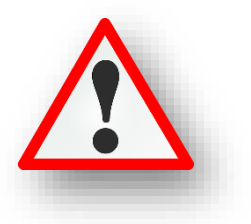

| A legi          | nagy    | obb szám:                    |                |       | 99   |  |
|-----------------|---------|------------------------------|----------------|-------|------|--|
| A legi          | kisek   | ob szám:                     |                | 7     |      |  |
| A szái          | mok     | átlaga:                      | =átlag(B3:E12) |       |      |  |
|                 | _       |                              |                |       |      |  |
|                 | ٩.      | Hátraküld <u>é</u> s         |                |       | F T  |  |
|                 | 8       | <u>H</u> ivatkozás           |                |       |      |  |
|                 | -       | Makró <u>-</u> hozzárendelés |                |       |      |  |
| 1               | _       | Reállítás alanértelmez       | ett alakza     | tként |      |  |
| Makró-h         | ozzárer | Idelés                       |                | ?     | ×    |  |
| <u>M</u> akróné | v:      |                              |                |       |      |  |
| számolás        | 5       |                              | 1              | Szerk | eszt |  |
| számolás        | 5       |                              | ^              | Rõgzi | tés  |  |

|                                                                                                    |                                                                                                    | Oldalbeállítás                                                                                                    |  |  |  |  |
|----------------------------------------------------------------------------------------------------|----------------------------------------------------------------------------------------------------|----------------------------------------------------------------------------------------------------|--|--|--|--|
| Élőfej és élőláb                                                                                                    |                                                                                                    | Oldal Margók Élőfej és élőláb Lap                                                                                                    |  |  |  |  |
| A Wordben megismert élőfejeket és<br>alkalmazni. A "Lapelrendezés" fülön<br>kell választani a megfelelő fület!<br>Egyéni élőfejet és élőlábat kell létreh<br>választott szövegen kívül dátumot és                                 | élőlábakat Excelben is<br>a speciális beállításokr<br>nozni. ahol a szabadon<br>s oldalszámot is beszúr | tudunk<br>hál ki<br>Élőfej:<br>[semmi]<br>Éjőláb:<br>[semmi]<br>hatunk.<br>Páros és páratlan oldal ettérő<br>Első olgal ettérő<br>Miertezés a dokumentumhoz                                                                                                    |  |  |  |  |
|                                                                                                    | А                                                                                                    |                                                                                                    |  |  |  |  |
|                                                                                                    | B <u>a</u> l oldalon:<br>Vezetéknév Keresztnév                                                          | Középen: Jobb oldalon:<br>&[Dátum] ^ &[Oldal] ^                                                                                                    |  |  |  |  |
| Lapbeállítások                                                                                                    |                                                                                                    | Oldalbeállítás ? X                                                                                                    |  |  |  |  |
| Ezt is a "Lapelrendezés" fülön, a spec<br>kell kiválasztani!<br>Ezen a fülön a nyomtatási területet á<br>A nyomtatáskor fent, minden oldal te<br>és esetleges oszlop beállítására is leh<br>Az oldalak nyomtatási sorrendjét is r | ciális beállításoknál<br>állíthatjuk be.<br>etején megjelenő sor,<br>netőség van.<br>negadhatjuk.       | Oldal       Margók       Élőfej és élőláb       Lap         Nyomt. terület:       Image: State State Stat |  |  |  |  |
|                                                                                                    |                                                                                                    |                                                                                                    |  |  |  |  |
|                                                                                                    | Oldall                                                                                                  | lbeállítás ? X                                                                                                    |  |  |  |  |
| <b>Oldalbeállítás</b><br>Az előző két fül mellett az első helye                                                                                                    | n áll az Oldal                                                                                          | idal Margók Élőfej és élőláb Lap<br>olás<br>A ○ Álló A ● Eekvő                                                                                                    |  |  |  |  |
| fül.<br>Itt beállíthatjuk, hogy álló vagy fekvő<br>nyomtatot oldal tájolása.                                                                                                    | ó legyen a                                                                                              | Nagyîtás<br><ul> <li>Legyen <u>a</u>z eredeti méret: 100 🚖 %-a</li> <li>Legye<u>n</u>: 1 🖨 oldal széles és 1 🚔 oldal magas</li> </ul>                                                                                                    |  |  |  |  |
| Lehetőségünk van százalékosan csök<br>növelni a méretét a táblázatunknak.                                                                                                    | kenteni, vagy                                                                                           | ofrméret: A4 v<br>nőség: 300 dpi v                                                                                                    |  |  |  |  |
| A papír méretét is beállíthatjuk.                                                                                                    | Enc                                                                                                    |                                                                                                    |  |  |  |  |
|                                                                                                    |                                                                                                    | Fájlnév: feladat                                                                                                    |  |  |  |  |
| Nyomtatás pdf-be                                                                                                    |                                                                                                    | Fájl típusa: PDF                                                                                                    |  |  |  |  |
| Két lehetőségünk van pdf-be menter                                                                                                    | ni a táblázatainkat.                                                                                    | Szerzők: Krisz                                                                                                    |  |  |  |  |
| Az egyik a Nyomtatás menüben kivál<br>lehetőséget.                                                                                                    | lasztani a "Nyomtatás j                                                                                 | pdf-be"                                                                                                    |  |  |  |  |
| Vagy a másik lehetőség a Mentés má<br>típusát megadva, pdf-et választjuk ki<br>Beállításokra, akkor még azt is mega<br>munkalapokat, azok mely részét szer                                                                        | ásként kiválasztása utá<br>. Ahol, ha tovább megy<br>dhatjuk, hogy mely<br>retnénk kinyomtatni po       | n, a fájl     Beállítások     ? ×       Uldaltartomány         yünk a <ul> <li></li></ul>                                                                                                    |  |  |  |  |